# **10R Snel Start Gids**

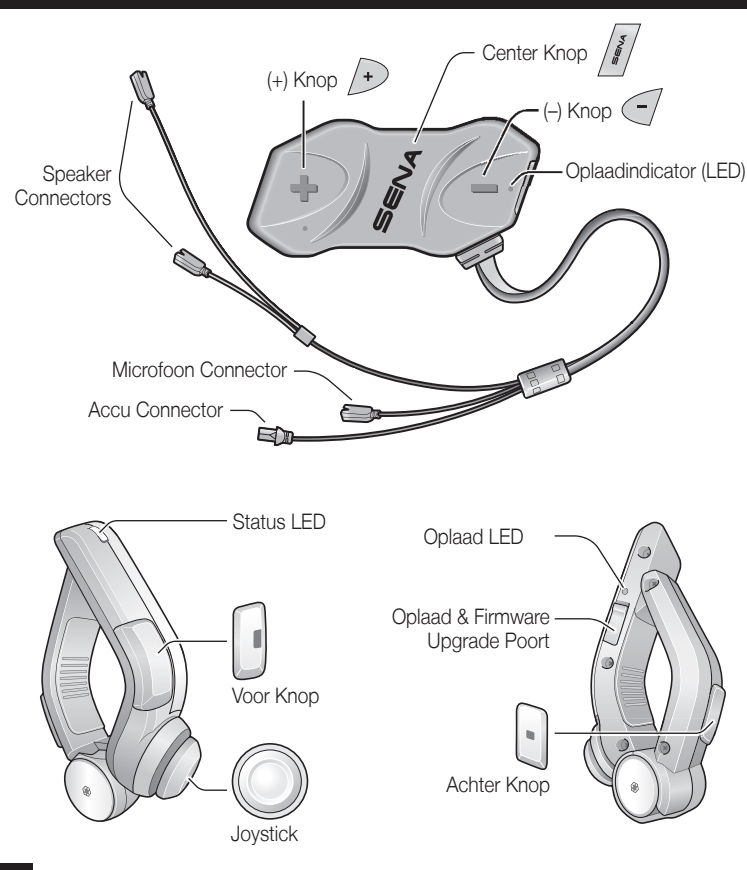

# Installatie

2

5

7

00

1

0

Links

1

3

4

6

# Opladen

2

Rechts

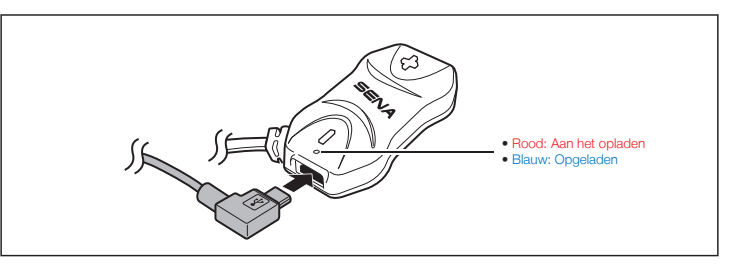

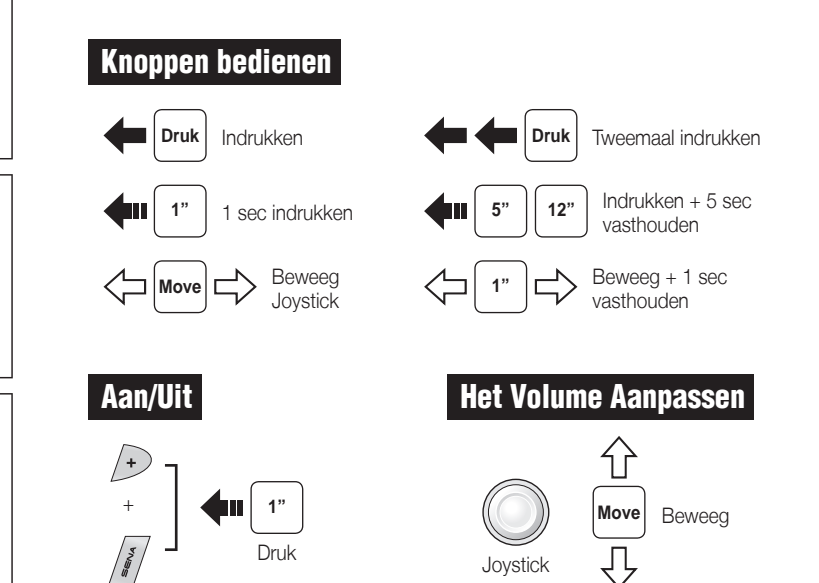

2

3

## **Batterij Status**

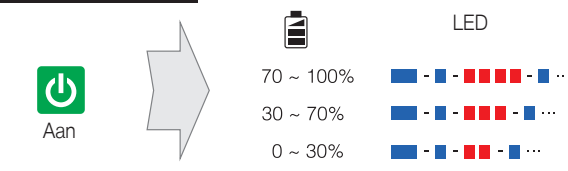

# Telefoon, Muziek Pairen

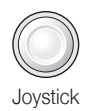

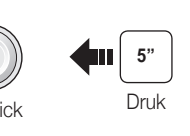

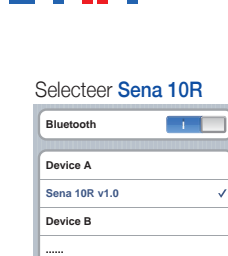

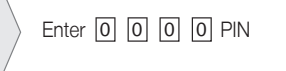

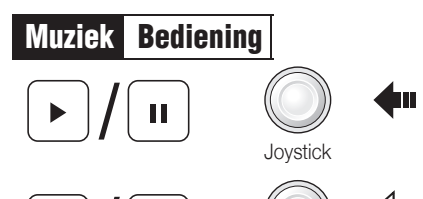

Joystick

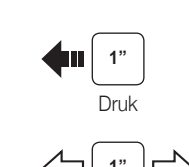

Beweeg

## Mobile Telefoon Bellen en opnemen

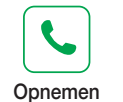

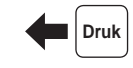

Achter knop

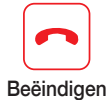

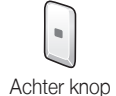

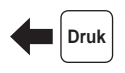

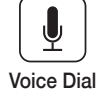

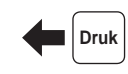

Achter knop

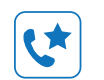

Speed Dial

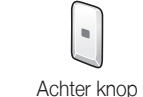

Voor knop

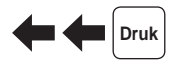

Tweemaal indrukken

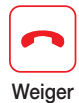

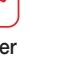

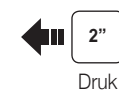

#### Pairen Intercom

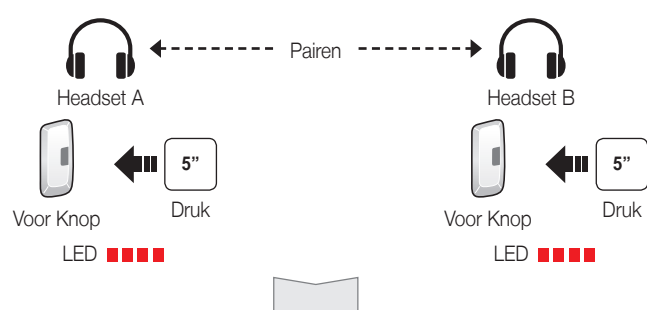

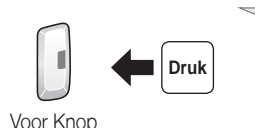

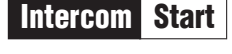

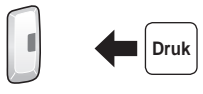

Voor Knop

1e Vriend

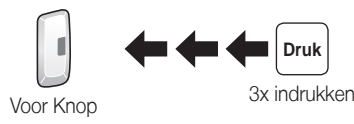

3e Vriend

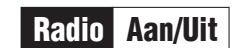

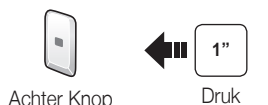

Radio Scan FM Band

Starl

of

Stop

Preset opslaan tijdens het scannen

Achter Knop

0

Save

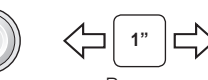

Radio Zoek Stations

Tweemaal indrukken

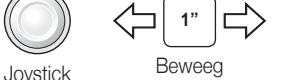

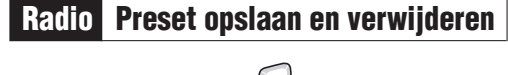

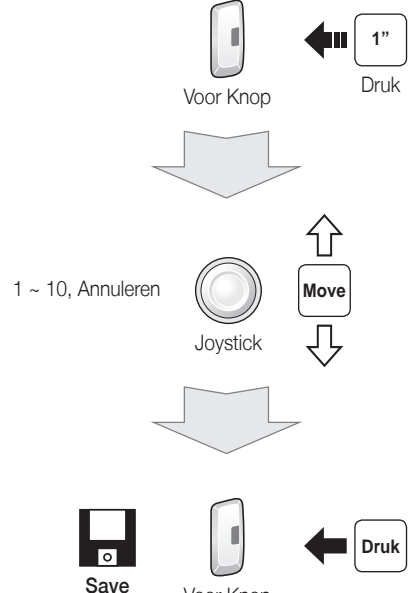

Voor Knop

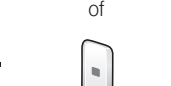

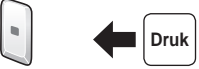

Verwijderen

Achter Knop

🖿 🚛 🛛 Druk Tweemaa Voor Knop indrukken

2nd Vriend

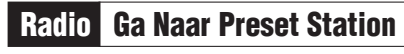

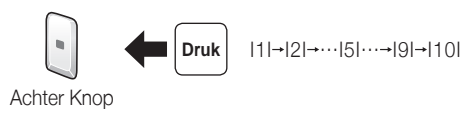

Achter Knop

Druk

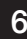

#### Voorkeuren

#### **Configuratie Menu**

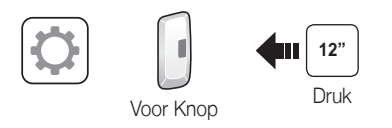

### Met de Sena Device Manager

Koppel de headset aan uw computer via een USB-kabel. Start de Sena Device Manager en klik DEVICE SETTING om de headset te configureren.

Voor meer informatie over het downloaden van de Sena Device Manager, verwijzen wij u naar de bijsluiter in de verpakking.

#### Met de Sena Smartphone App

- 1. Op uw smartphone, download dan de Sena Smartphone App voor Android of iPhone uit Google Play of de App Store. Raadpleeg: www.sena.com/app voor meer informatie.
- 2. Pair uw smartphone met de headset.
- 3. Start de Sena Smartphone App. Veeg het scherm naar rechts en Druk SETTING om de headset te configureren.

### Probleem Oplossen

#### Handlebar Remote Ontkoppeld

Als de Handlebar Remote niet meer met uw headset verbonden is: Zorg dat de Handlebar Remote is opgeladen en doorloop het pairing proces opnieuw. Ondertussen kunt u de headset knoppen gebruiken om de headset te bedienen. Raadpleeg de gebruikershandleiding op www.sena.com voor meer informatie over het gebruik van de headset knoppen.

#### Reset naar fabrieksinstellingen

Als u de fabrieksinstellingen van de 10R wilt herstellen, gebruikt u de Factory Reset in het configuratiemenu. De headset herstelt de standaardinstellingen en wordt uitgeschakeld.

#### Reset

Als de 10R om een bepaalde reden niet goed werkt: Druk de pin-hole resetknop in aan de achterzijde van de headset. Onder de (+) Knop.

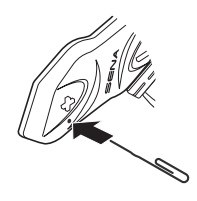

Een volledige handleiding is te downloaden op: www.sena.com.

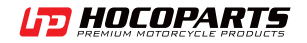

Hoco Parts B.V. Harselaarseweg 104 3771 MB Barneveld The Netherlands www.hocoparts. T: +31 (0)342 - 412290 F: +31 (0)342 - 491749